## PRIJAVA NA SISTEM E-ZGRADA

Da bi mogli da koristite usluge koje omogućava naš softver potrebno je (ukoliko već niste) da dostavite svoju validnu e-mail adresu. Iste podatke koristite i za prijavljivanje na aplikaciji za mobilni telefon.

Na vaš e-mail koji ste dostavili dobijate sledeću poruku (slika desno).

Prijavljivanje korisnika na sistem se vrši klikom na link koji dobijete u poruci (slika desno) ili pristupanjem sajtu

upravnice.rs pa klikom na E-Zgrada.

U oba slučaja pojavljuje se prozor sa slike ispod gde nastavljate sa logovanjem.

| Poštovani                                                                                                    |                                                    |
|----------------------------------------------------------------------------------------------------|----------------------------------------------------|
| Otvoren je korisnički nalog na sistemu e-Upravnik prijavom na sistem ima                                                                                  | te uvid u Vaše račune,                             |
| Korisničko ima:                                                                                                    |                                                    |
| Lozinka: II I                                                                                                    |                                                    |
|                                                                                                    |                                                    |
| Prijava na e-Upravnik                                                                                                    |                                                    |
|                                                                                                    |                                                    |
| Lozinku je moguće promeniti odabirom opcije "Nova Lozinka" na stranici a<br>kreiran je isključivo za vlasnika posebnog dela i nije dozvoljeno dalje distr | a prijavu. Korisnički nalog<br>burianje pristupnih |
| parametara trecim licima.                                                                                                    |                                                    |
|                                                                                                    |                                                    |
| Vaš,                                                                                                    |                                                    |
| E-Zgrada                                                                                                    |                                                    |

| Korisničko imo (  | (in all |   |
|-------------------|---------|---|
| Konshicko inte (e | inalij  |   |
| Lozinka           |         | í |
|                   | Prijava |   |

Unesite Vaše e-mail (email na koji ste dobili poruku) i lozinku koju ste dobili na email, i kliknite na polje "Prijava". Ovim ste završili prijavljivanje na sistem.

Ukoliko hoćete da promenite lozinku, kliknete na polje "Nova lozinka" pri čemu dobijate prozor kao na slici ispod (preporučuje se periodično menjanje lozinke, ali nije obavezno).

Promena lozinke je omogućena unosom email-a koji se koristi za prijavu. Klikom na "Pošalji" ...

| 🌞 E-Zgrada                                                   |       |
|--------------------------------------------------------------|-------|
| Email sa linkom za promenu lozinke biće poslat<br>na adresu. |       |
| Email                                                        | ×     |
| Po                                                           | šalji |

| nfo⊜e-upravnik.rs><br>Nik ♥ |                                            |
|-----------------------------|--------------------------------------------|
| ал 🔹 🗲 српски 👻 Пре         | bezju nopyky                               |
|                             | Kliknite OVDE da bi ste promenili lozinku. |
|                             | Ваш,                                       |
|                             | E-Zgrada                                   |
|                             | · O a <u>upp denik in</u>                  |

... sistem šalje e-mail poruku sa linkom za promenu lozinke koji se može koristiti **samo jednom** i vodi do stranice za promenu lozinke.

Nakon unosa nove lozinke i njene potvrde, klikom na "Sačuvaj" dobijate potvrdu da li je lozinka uspešno promenjena. Posle uspešne izmene lozinke, logujete se u aplikaciju novom lozinkom.

|         | 🐥 E-Zgra | ada |
|---------|----------|-----|
| Lozinka |          |     |
| Potvrda | lozinke  |     |
|         | Sačuvaj  |     |

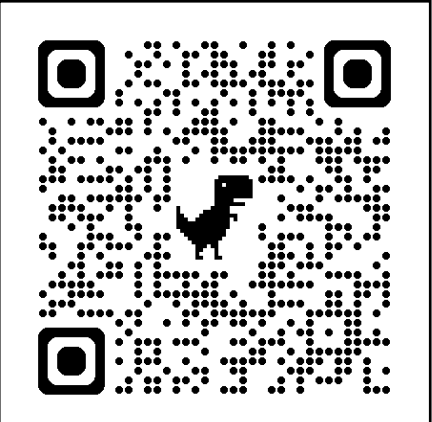

Detaljno uputstvo za korišćenje softvera i aplikacije možete preuzeti skeniranjem QR Coda